Ver. 1.1

3 October 2017

1. Choose App Store.

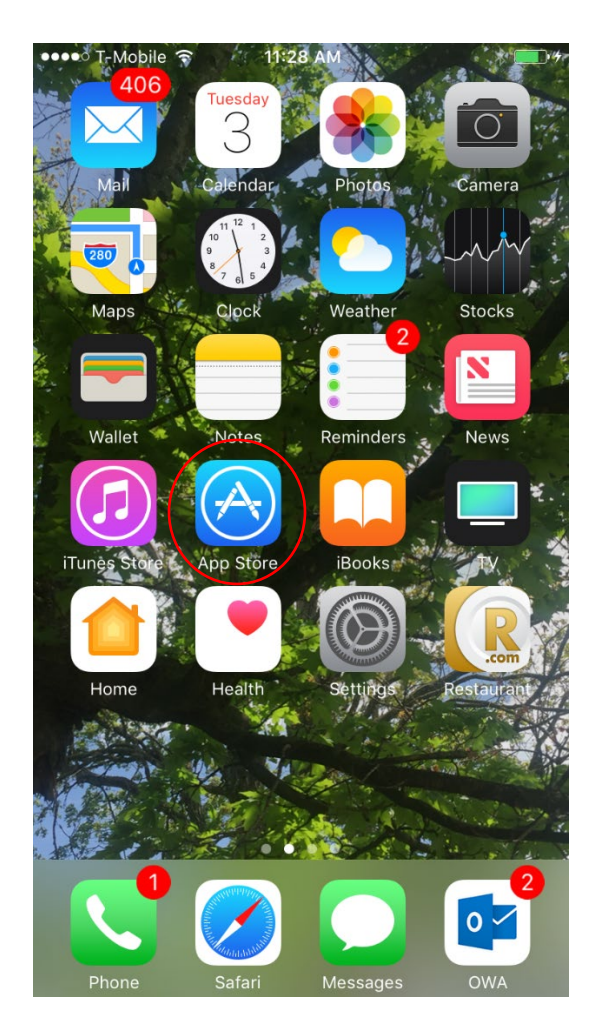

Ver. 1.1

3 October 2017

2. Choose the Magnifying Glass for Search.

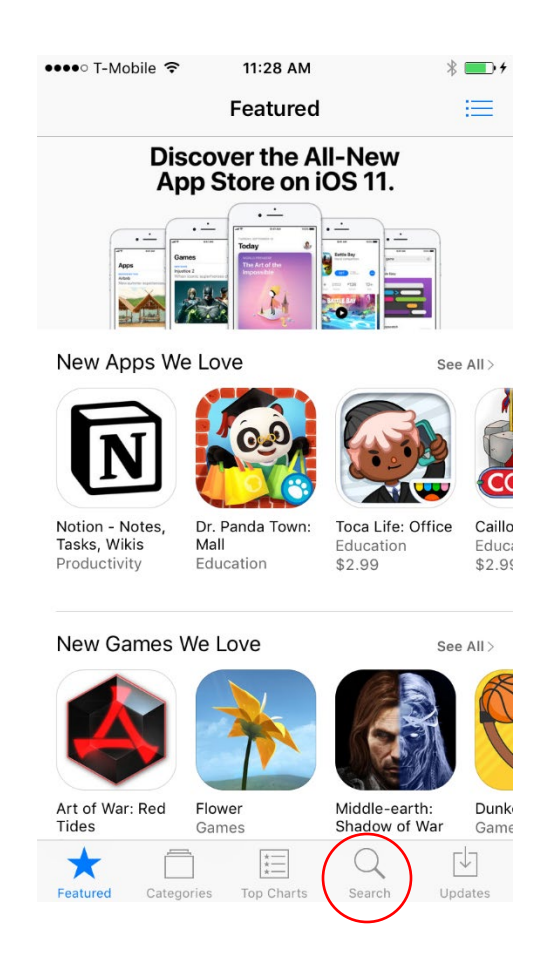

#### How to Add OneDrive to Your Mobile (iPhone **Directions**) Ver. 1.1 3 October 2017 Search 3. Type one drive in the Search bar and press ●●●●○ T-Mobile LTE 1:22 PM \* Q one drive ⊗ onedrive one drive app one drive business one drive for business one drive for ios one driver microsoft one drive xbox one drive i t q W е r У u 0 р f j а d h k s g b m Ζ С V n Х $\langle \times \rangle$ ♤ Ŷ 123 ٢ space Search

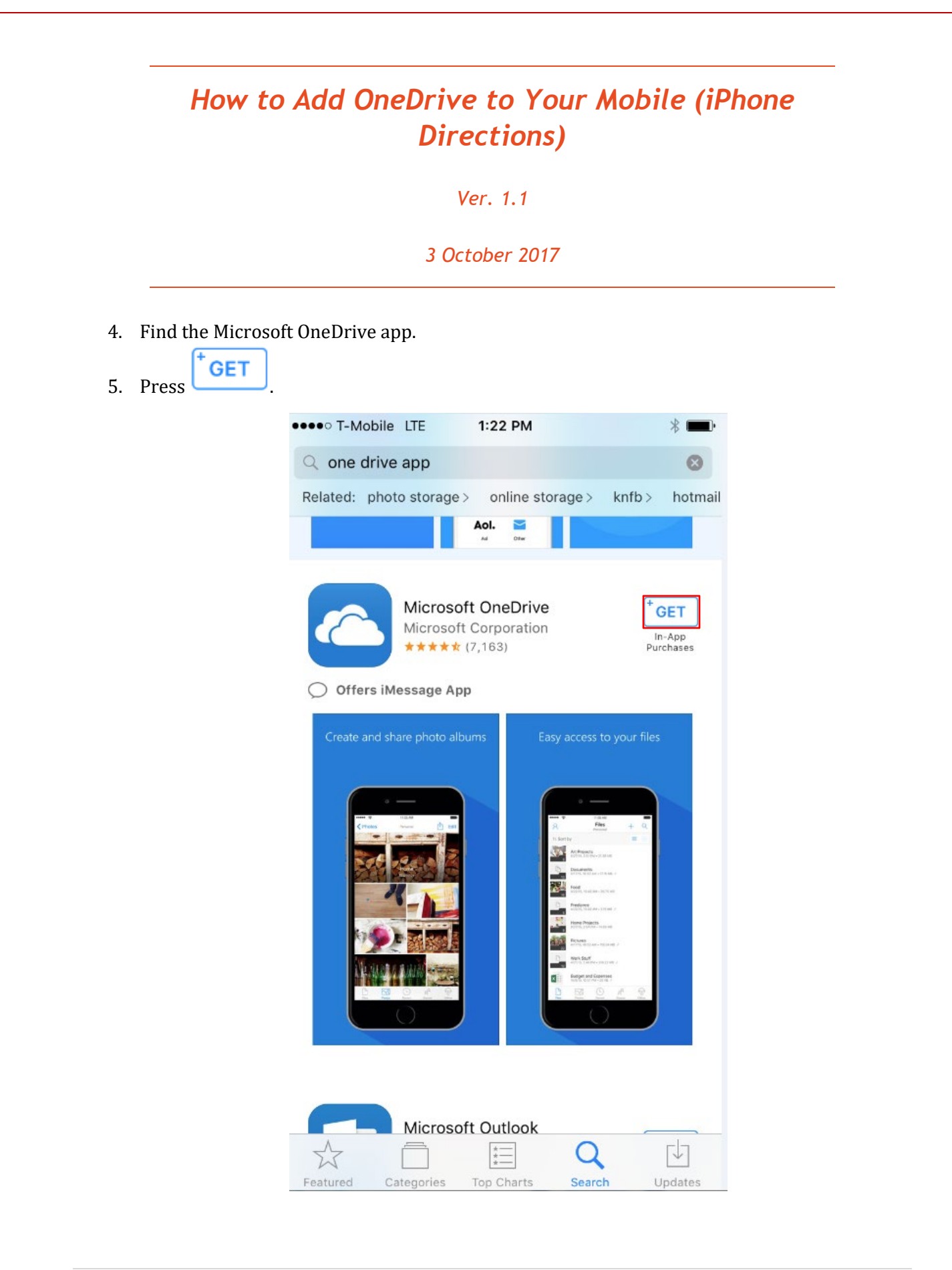

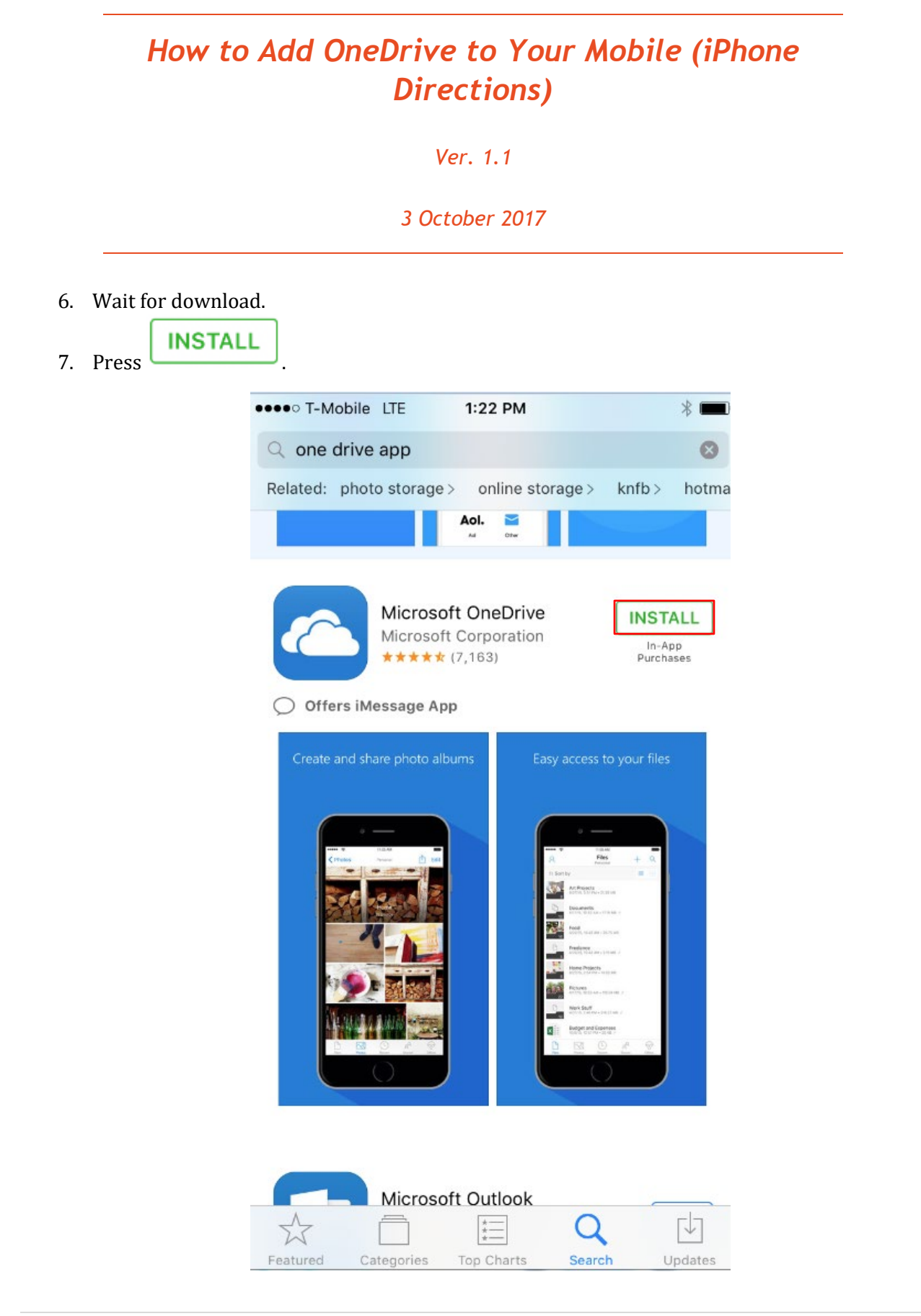

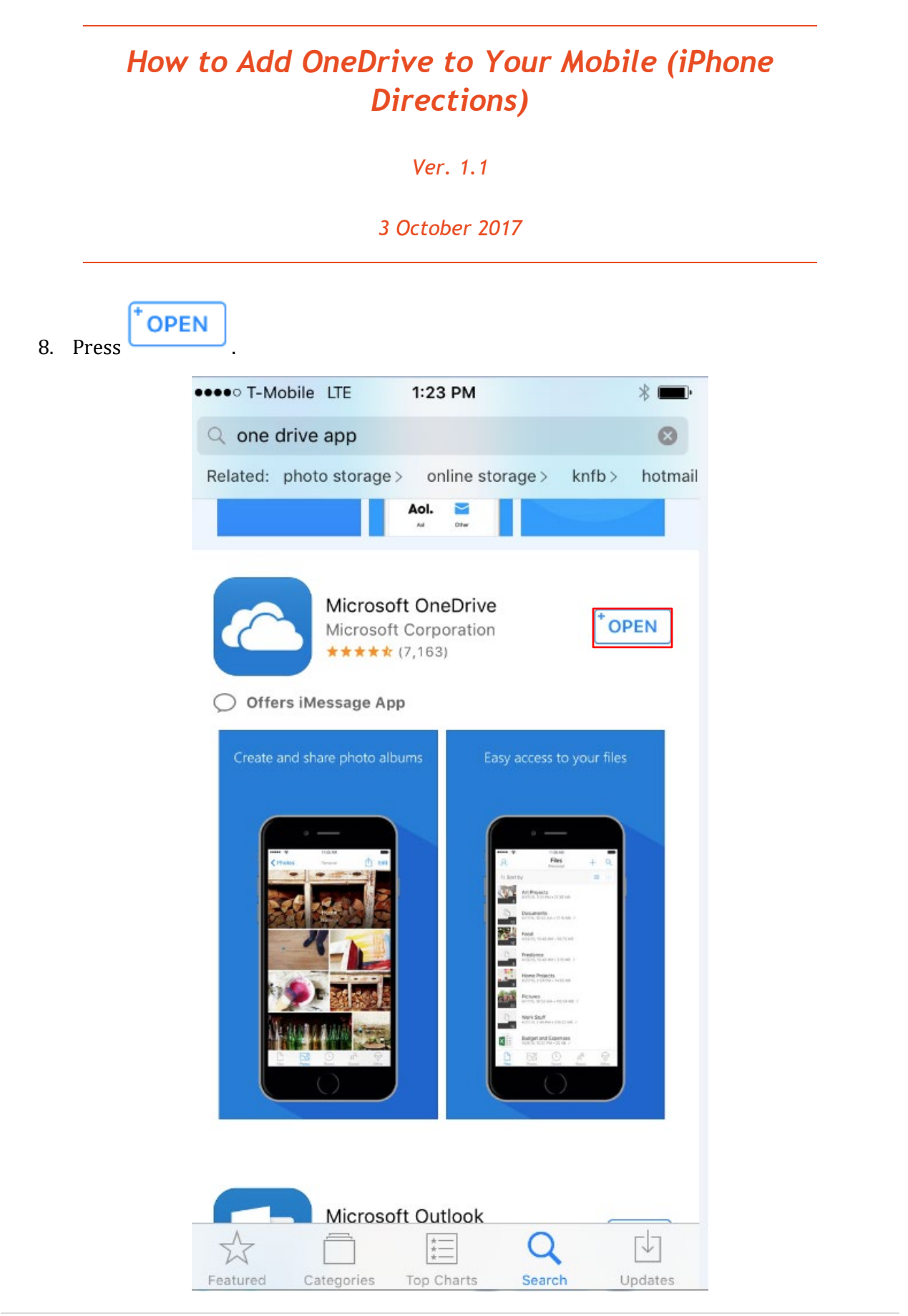

Ver. 1.1

3 October 2017

9. OneDrive will begin to load.

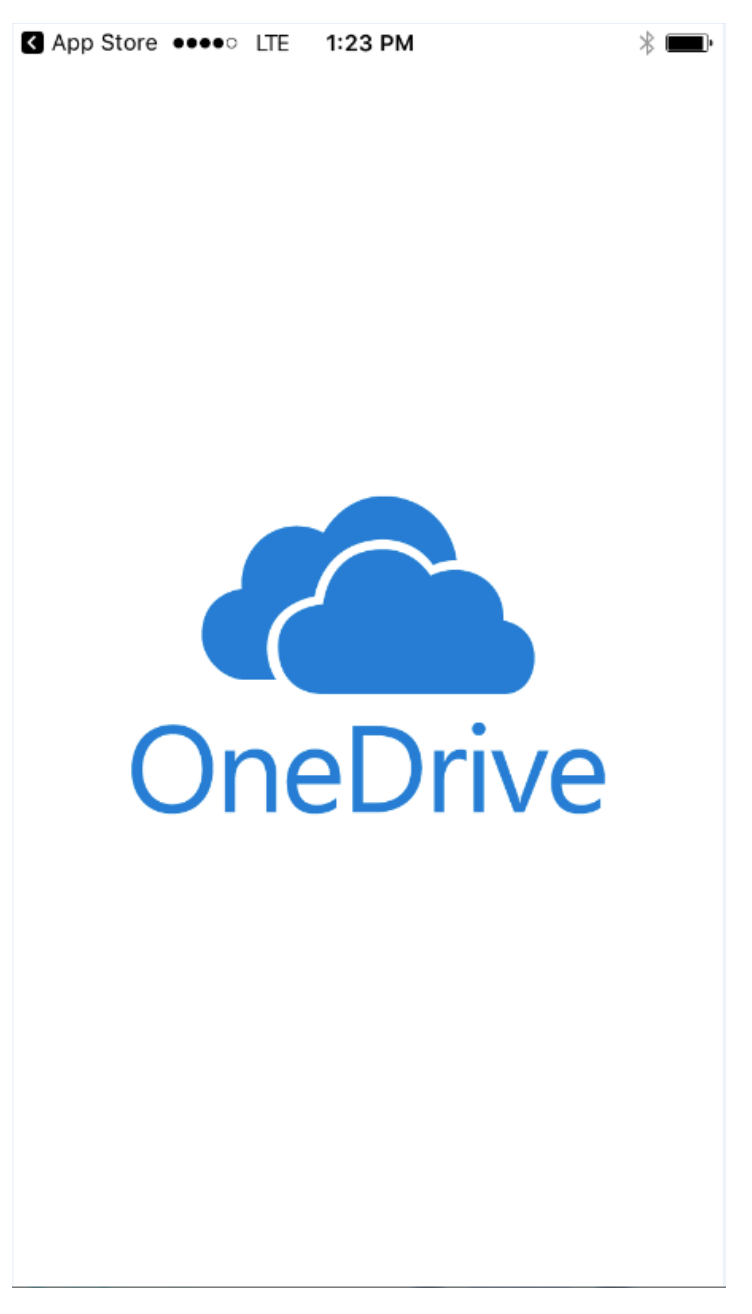

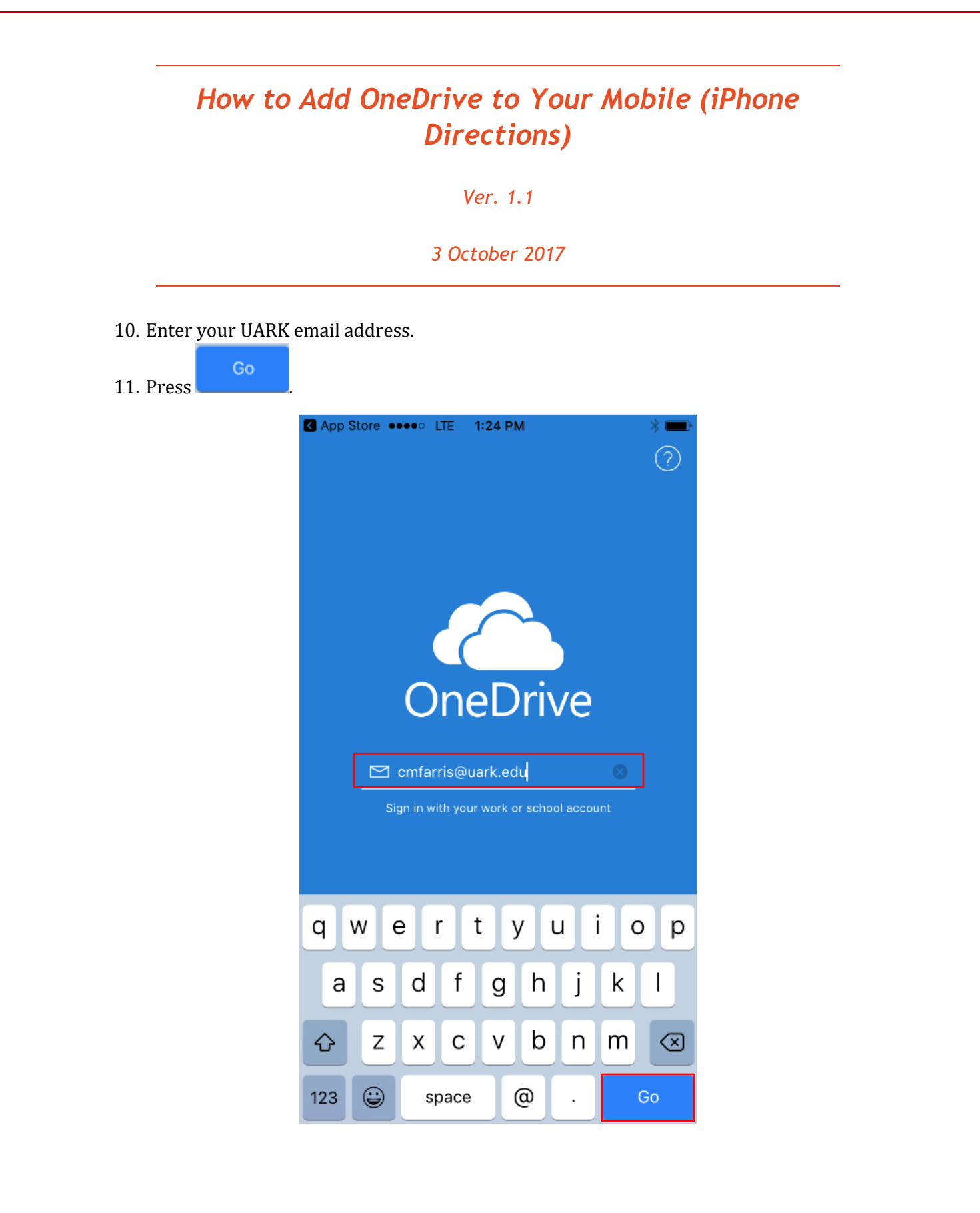

| How          | to Add OneDrive to Your Mobile (iPhone<br>Directions)              |
|--------------|--------------------------------------------------------------------|
|              | Ver. 1.1                                                           |
|              | 3 October 2017                                                     |
| Enter your U | ARK password.                                                      |
| Press Sign i | n .                                                                |
|              | App Store ●●●●● LTE 1:24 PM ※ ■●●                                  |
|              | Work or school account<br>Cmfarris@uark.edu<br>Password<br>Sign in |
|              | Can't access your account?                                         |
|              |                                                                    |

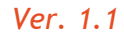

3 October 2017

14. OneDrive will contact the University's Server.

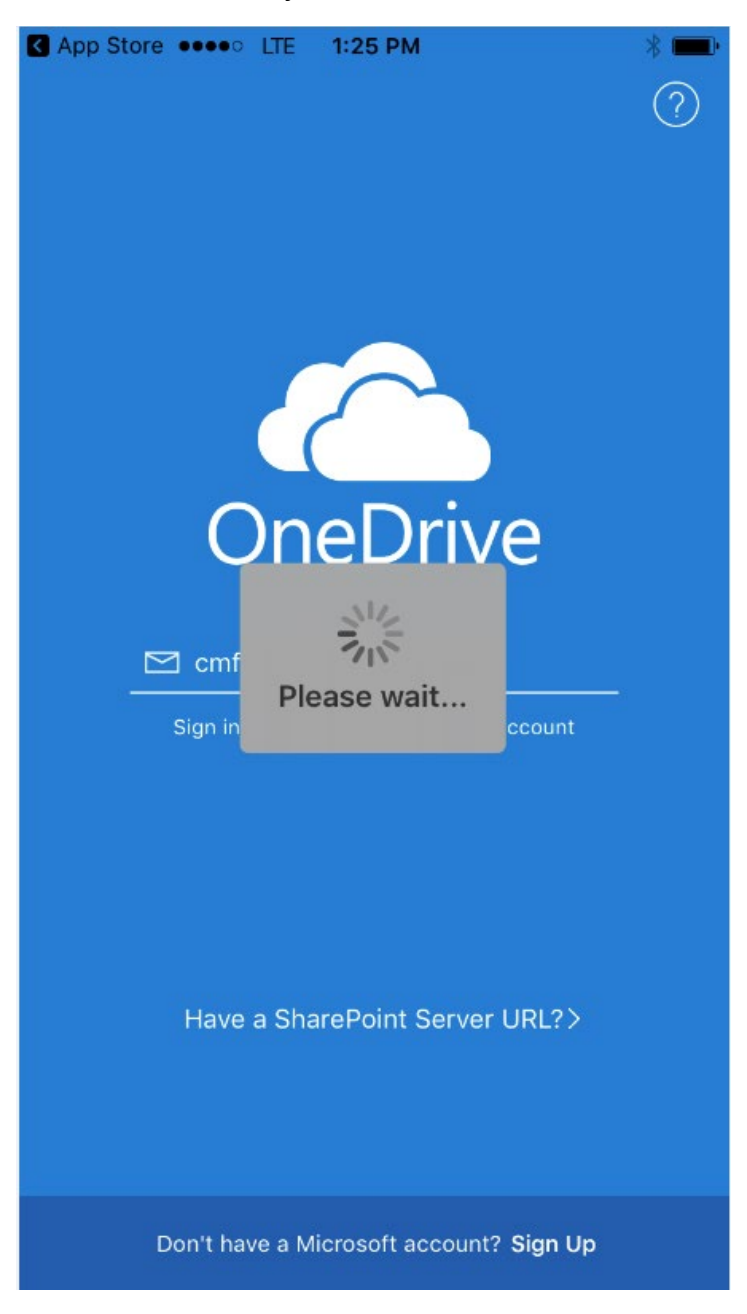

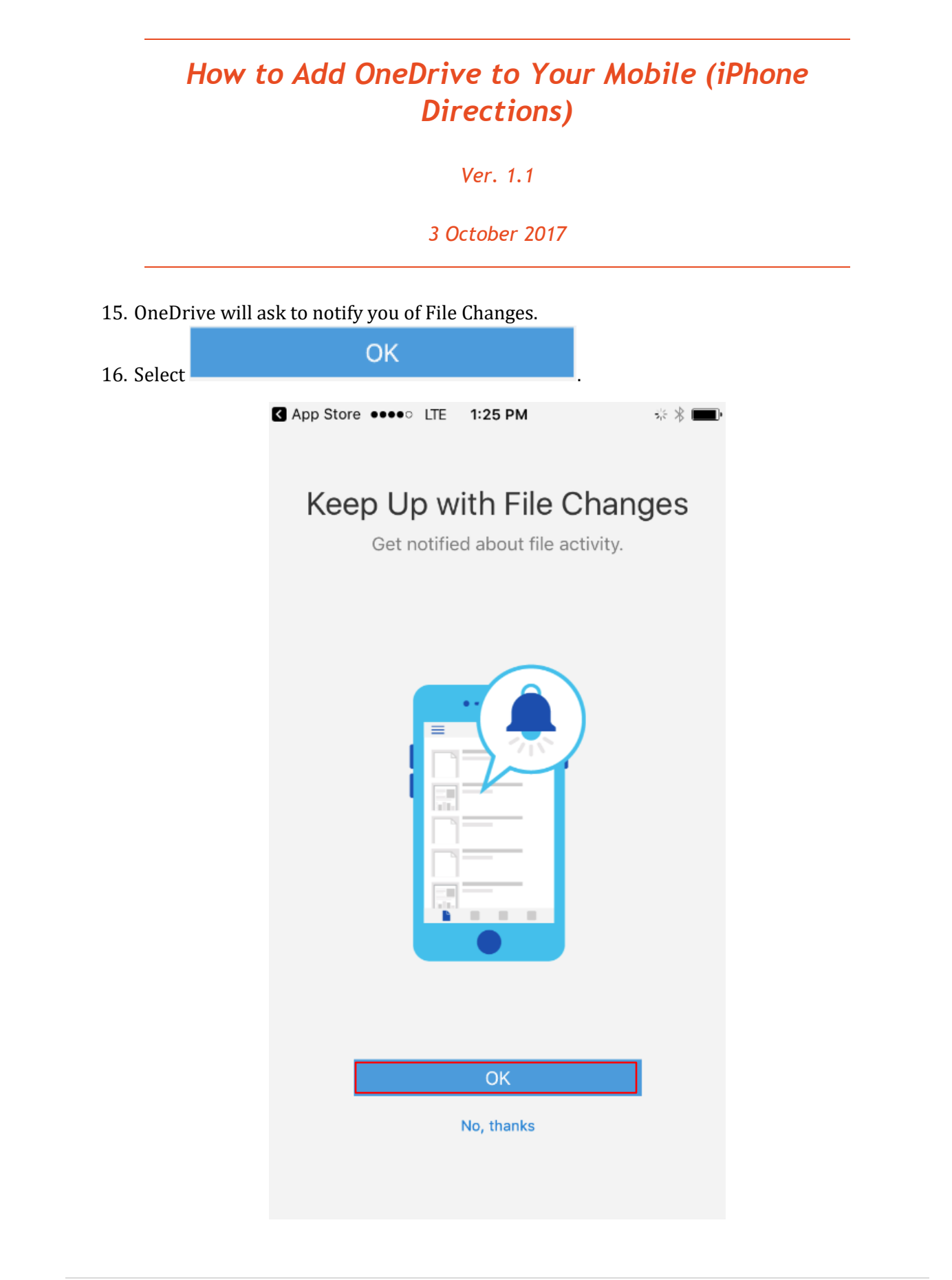

Ver. 1.1

3 October 2017

17. OneDrive will ask to send you notifications. This is up to the individual.

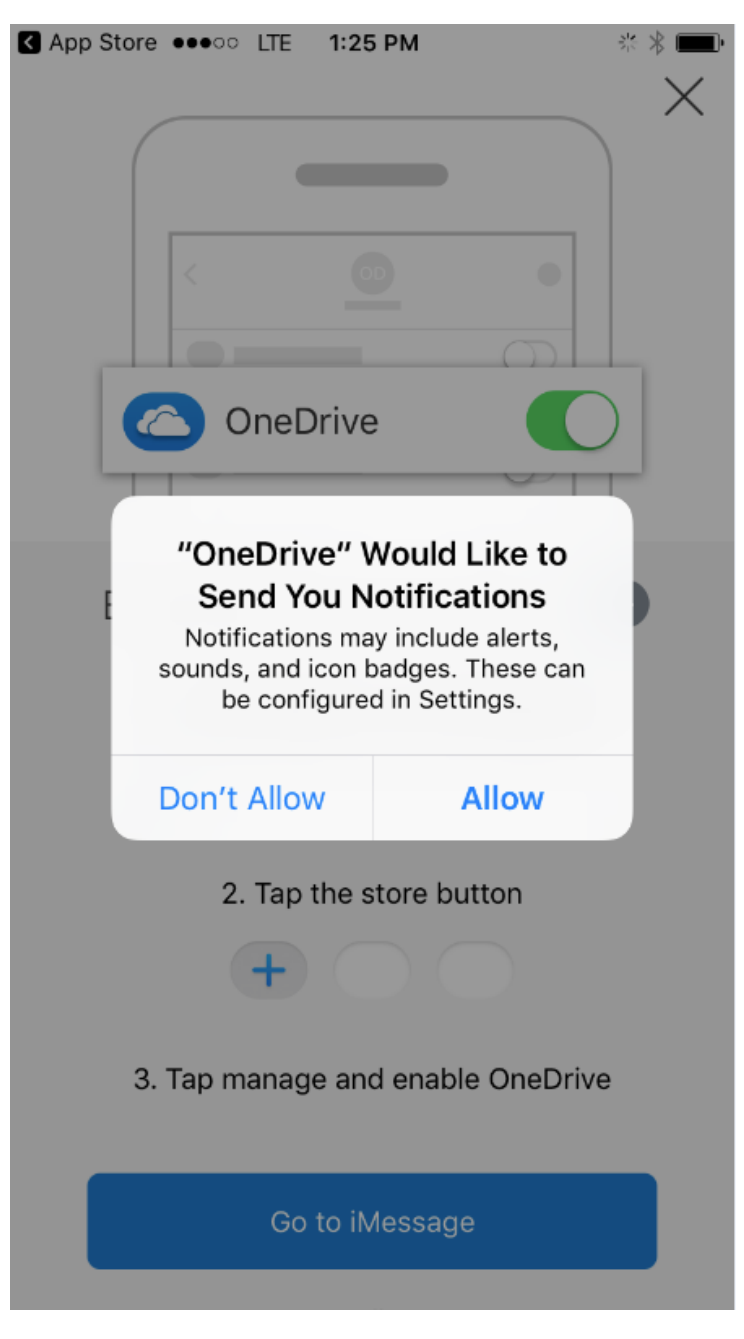

12 | Page

Ver. 1.1

3 October 2017

18. OneDrive will ask to Enable OneDrive for iMessage. I chose "I'm all Set." This is up to the individual.

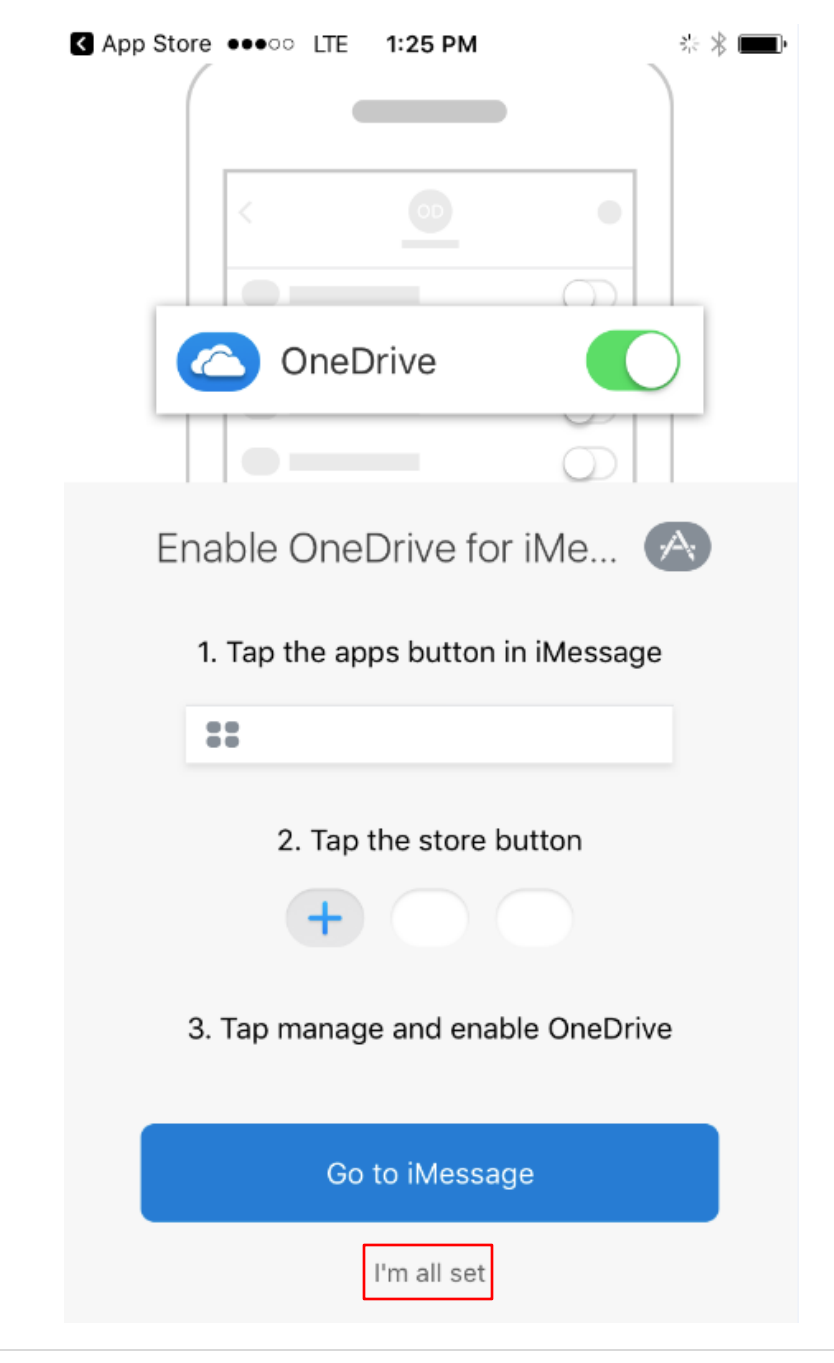

Ver. 1.1

3 October 2017

#### 19. All OneDrive files are now available on your mobile device.

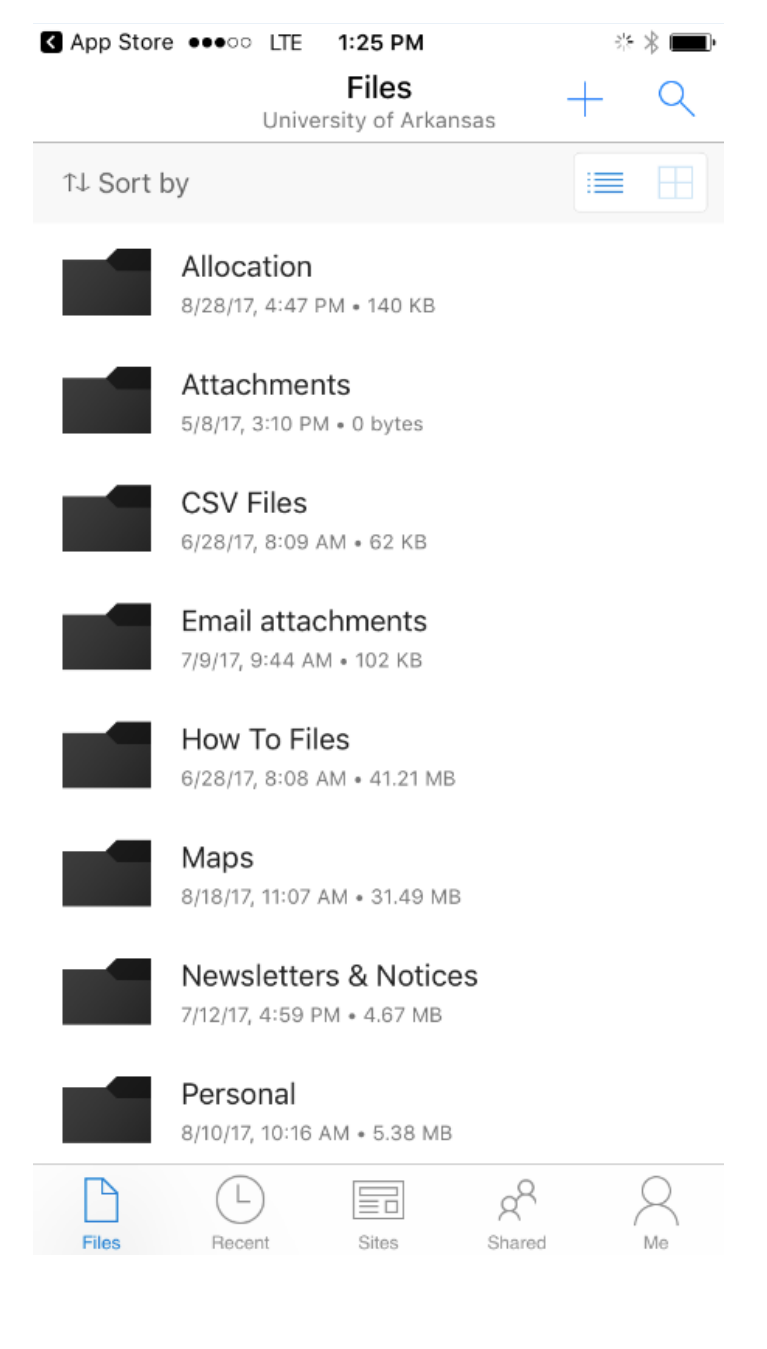